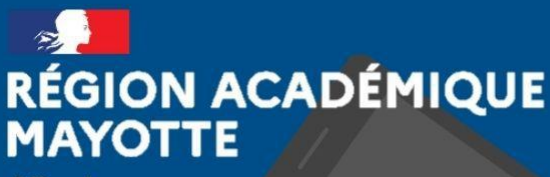

Liberté Égalité Fraternité

# TUTORIEL DE PRISE EN MAIN VISIO EDUCATION.FR

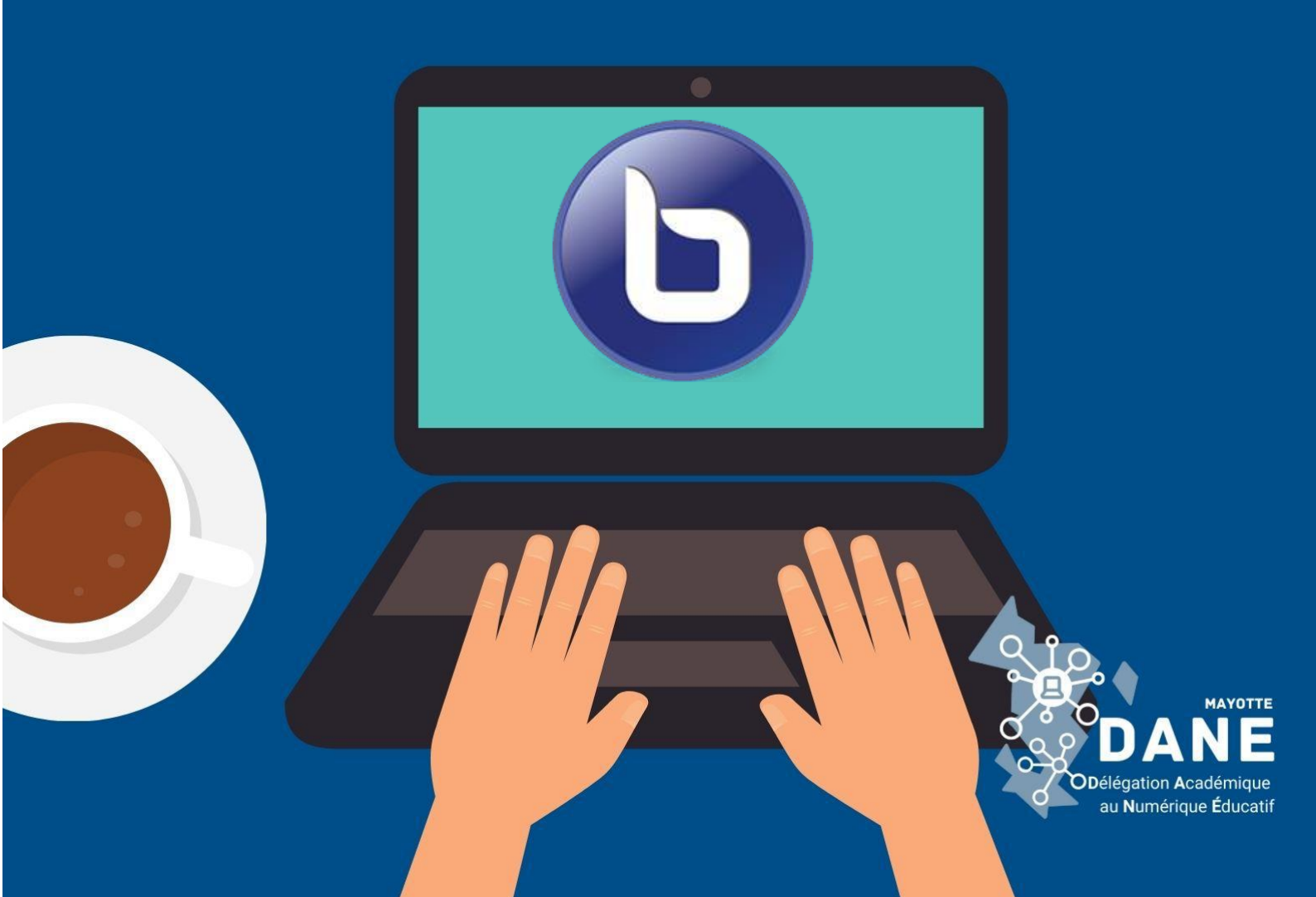

# CRÉER UNE RÉUNION SUR VISIO-LYCEES OU VISIO-COLLEGES

# **1 - CONNEXION**

Rendez-vous sur <u>visio-lycees.education.fr</u> ou <u>visio-colleges.education.fr</u> puis cliquez sur « Se connecter ou créer un compte »

> Vous êtes agent de l'État, connectez-vous pour organiser et lancer une réunion en ligne.

# Se connecter ou créer un compte 🛽

Ce service est accessible principalement par internet et selon les politiques d'infrastructures dans les ministères depuis son poste de travail.

Choisissez en suite votre guichet d'authentification puis cliquez sur valider, Puis connectez-vous avec vos identifiants ARENA habituels (en cas d'oubli cliquez sur les liens correspondants)

| N. Chaininger votre quicket d'authentification | Authentification                                                                                       |  |
|------------------------------------------------|----------------------------------------------------------------------------------------------------|--|
|                                                | Identifiant                                                                                            |  |
|                                                | Mot de Passe ou Passcode OTP                                                                           |  |
| Academie Mayotte                               | Valider                                                                                                |  |
|                                                | Premiere connexion par de OTP : activer ma de                                                          |  |
|                                                | ous ne connaissez pas votre identifiant - Vous avez oublie votre mot de passe : <u>cliquez ce lien</u> |  |

Si vous êtes dirigés vers la page d'accueil d'ARENA, revenez sur la page de la visio, puis cliquez à nouveau sur s'identifier, puis validez le guichet, vous serez alors connecté.

# 2 – CRÉER UNE RÉUNION

Il y a deux façons de créer une réunion :

- Soit démarrer une réunion immédiatement
- Soit créer une salle de réunion

Les salles de réunion sont des liens permanents qui conservent la configuration de la visio alors que les réunions immédiates sont plus éphémères.

# **1 - RÉUNION IMMÉDIATE**

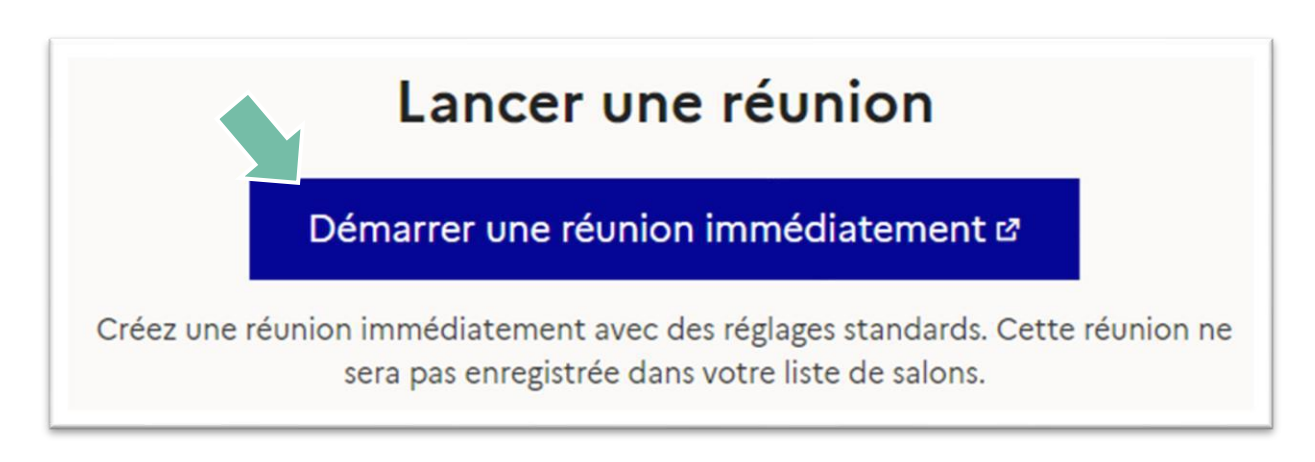

La visio demande immédiatement comment vous souhaitez rejoindre l'audio :

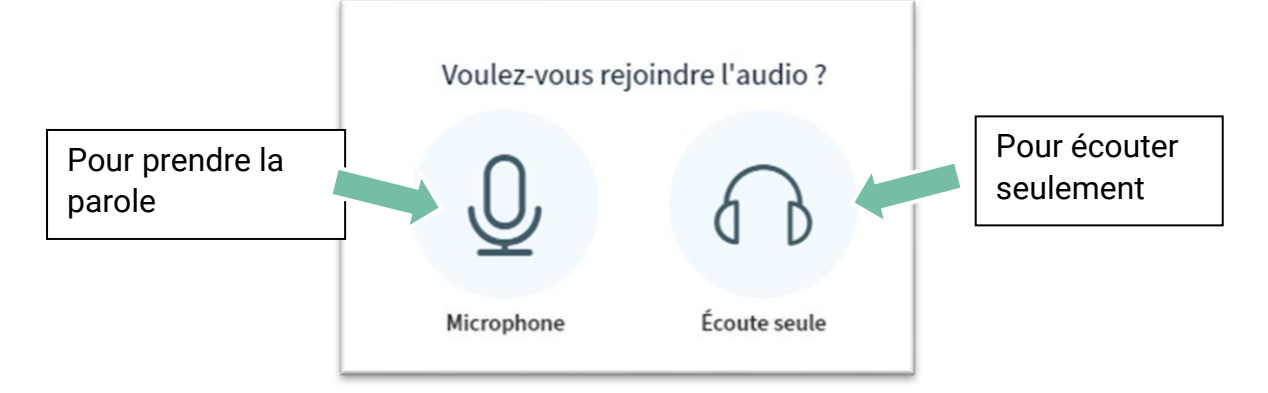

## ⇒ Ce choix est modifiable par la suite

Si vous choisissez le **microphone**, un test d'écho apparait, et si c'est votre première connexion, votre navigateur vous demander d'autoriser le micro :

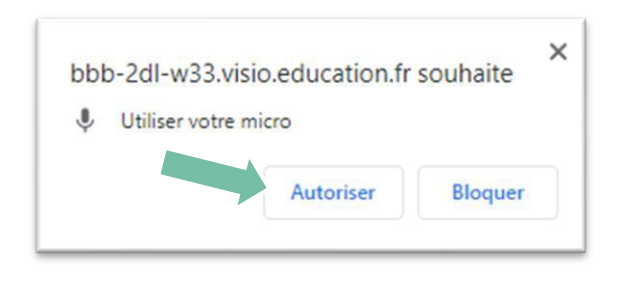

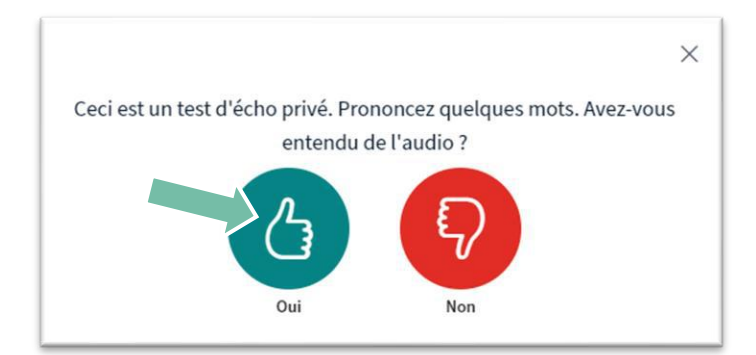

# **2 – INVITER ET ACCEPTER LES PARTICIPANTS**

La **première étape** est de transmettre le lien vers la visio-conférence, pour cela comme indiqué, triple-cliquez sur le texte suivant pour le sélectionner et faites **clic-droit->**copier :

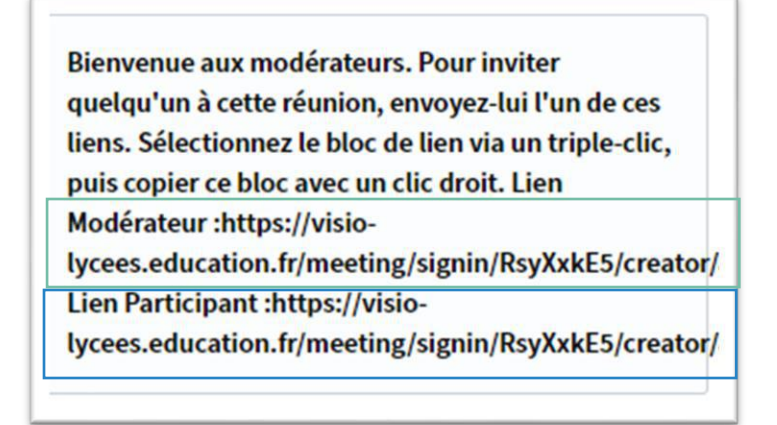

Vous pouvez envoyer aux participants, soit le lien Modérateur, soit le lien Participant.

Les personnes ayant le lien modérateur **auront davantage de droit sur la gestion de la visio** (gestion des participants, contrôle des droits...)

La **deuxième étape** est d'accepter les participants qui se connectent. Vous aurez une notification dans la colonne de gauche, lorsque vous cliquez dessus vous aurez la possibilité de choisir globalement comment les participants peuvent se connecter :

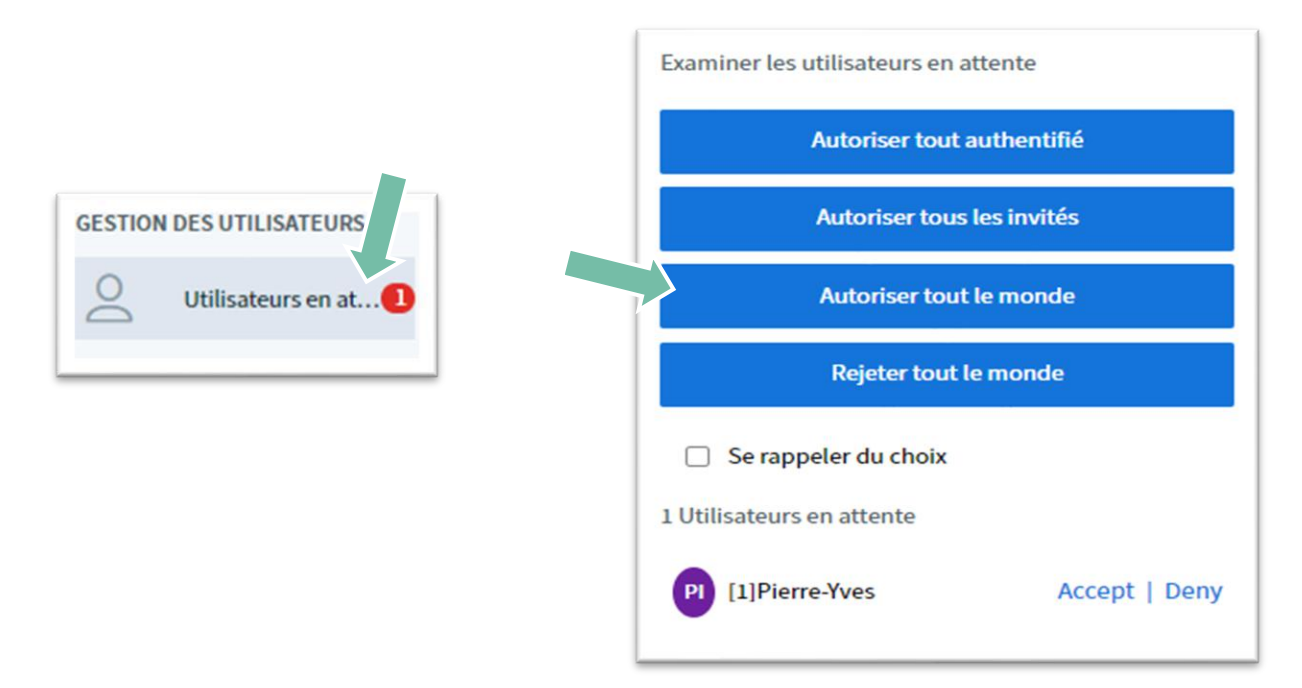

Le plus simple est de choisir **Autoriser tout le monde**, afin de ne pas avoir à gérer la venue des participants, sachant que seules les personnes possédant le lien peuvent se connecter.

# **3 - CRÉER UNE SALLE DE RÉUNION**

Si vous souhaitez créer une salle qui sera réutilisée par la suite pour d'autres visio (avec le même lien), cliquez sur « Créer une salle de réunion »

| Mes salles de réunions                                                                     |   |  |
|--------------------------------------------------------------------------------------------|---|--|
| + Créer une salle de réunion vous permet de conserver les réglages et le lien de la salle. |   |  |
| Formations DANE                                                                            |   |  |
| Lancer 🗗 Inviter                                                                           | ₫ |  |

Il y a 4 étapes de configuration, qui sont assez bien détaillées sur le site, donc laissez-vous guider :

| Nom de la salle,<br>durée des réunions                                                    | Configuration Réunion                                                                           | +   |
|-------------------------------------------------------------------------------------------|-------------------------------------------------------------------------------------------------|-----|
| Choix des possibilités<br>des participants                                                | Gestion des permissions, elles peuvent être ajustées une fois dans le salon<br>Personnalisation | +++ |
| Personnaliser le<br>message des<br>modérateurs et<br>réinitialiser le lien de la<br>visio | Enregistrement                                                                                  | +   |

Cliquez ensuite sur et la salle apparaîtra su la page d'accueil, vous pourrez alors modifier votre réunion, la supprimer, la lancer...

Commencez par inviter les participants :

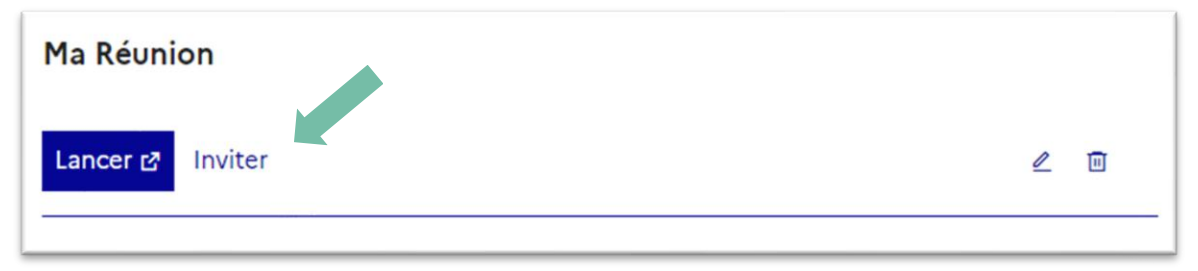

Vous avez la possibilité de partager le lien pour les modérateurs et pour les participants.

Vous pouvez ensuite **lancer** votre réunion et vous pouvez vous référer au **1** - **Réunion immédiate** et **2** – **Inviter et accepter les participants** pour la connexion à la visio.

# **4 – GÉRER LES POSSIBILITÉS DES PARTICIPANTS**

En tant que modérateur, vous pouvez choisir les interactions possibles par les participants.

Sachant que par défaut, lorsqu'un participant se connecte :

- Son micro est coupé
- Sa caméra est coupée

Pour choisir les possibilités cliquez sur la roue dentée au-dessus la liste des participants, puis sur verrouiller les spectateurs :

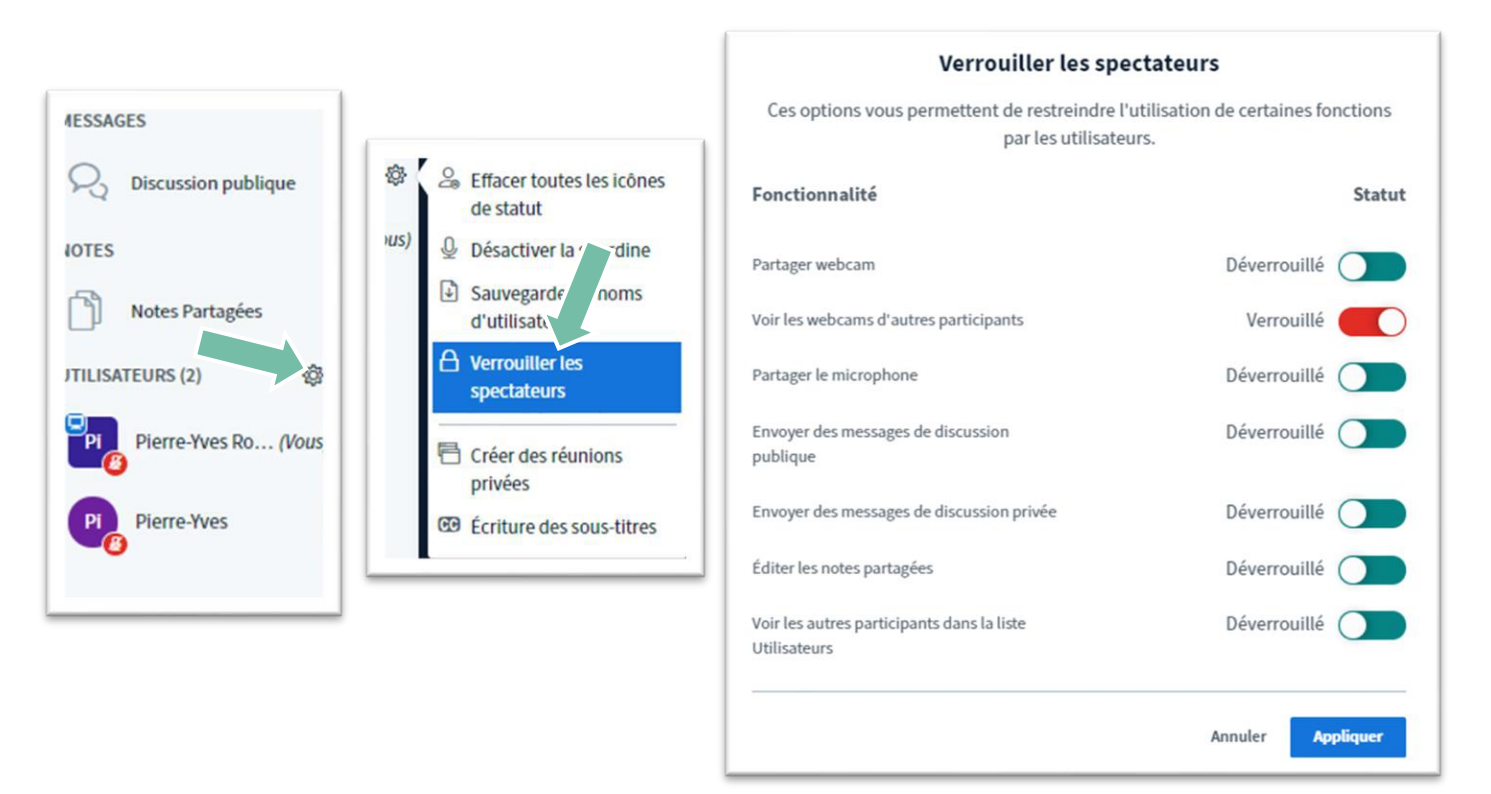

Vous pouvez passer alors à l'état verrouillé les fonctionnalités que vous ne voulez pas autoriser

Vous pouvez également mettre en sourdine les micros de tous les participants, ou bien tous sauf le présentateur, et remettre à zéro les icônes de statut des utilisateurs

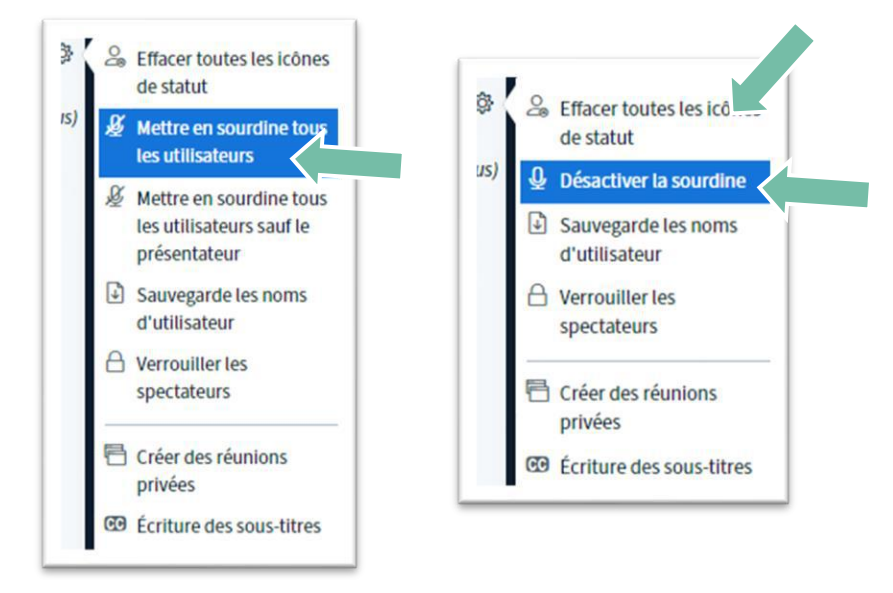

# **5 – LES OUTILS DE L'ANIMATEUR**

Lorsque vous êtes animateur, vous avez un symbole plus en bas à gauche de l'écran qui permet d'ajouter du contenu pour les participants, ainsi que des outils sur la droite permettant de modifier la présentation :

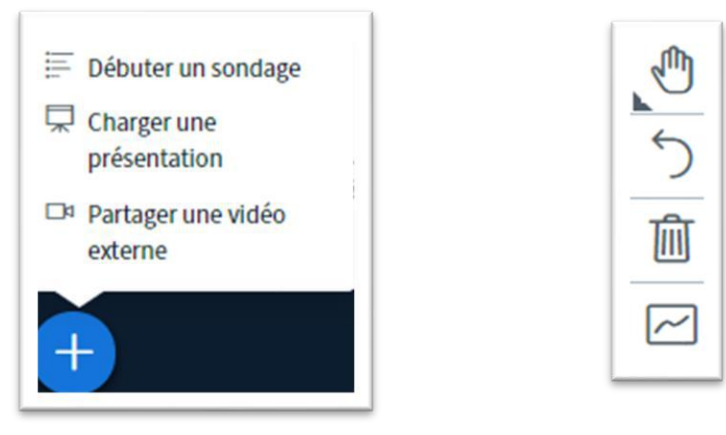

## **5.1 CONTRÔLE ET CHARGEMENT D'UNE PRÉSENTATION**

Par défaut la présentation chargée par l'application est composée d'une page d'accueil et de diapositives vides, voici les contrôles présents :

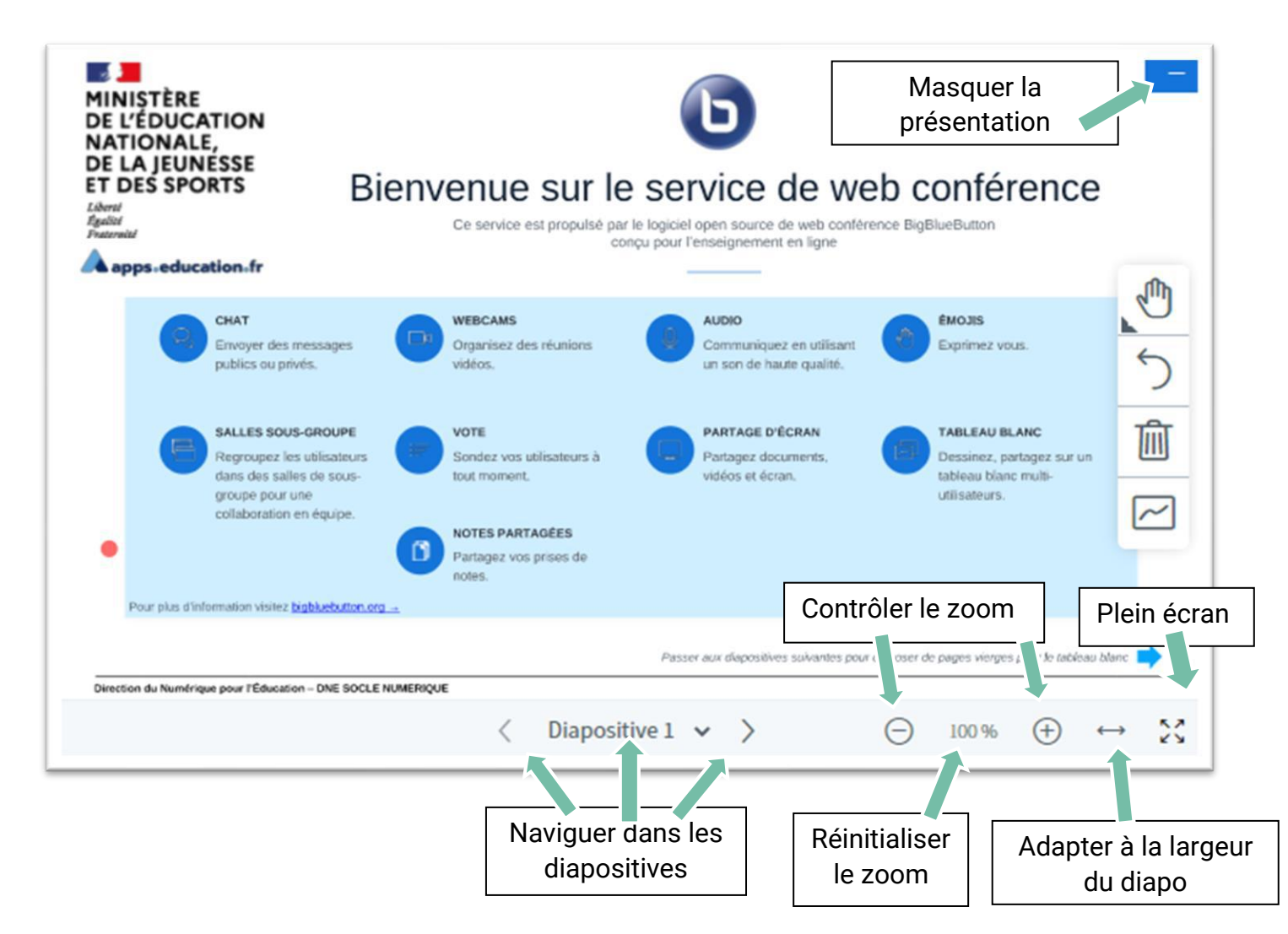

Pour charger une présentation cliquez sur le + :

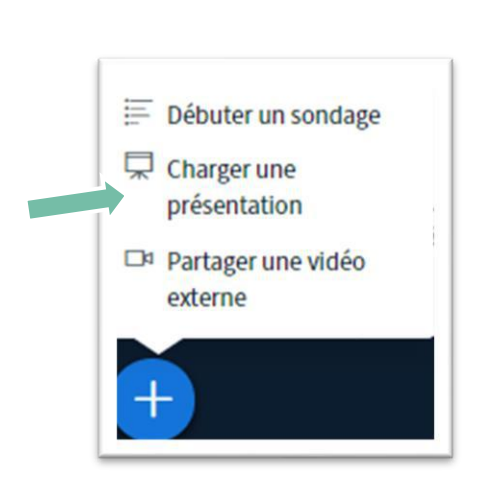

| + :                                                                                                    | Fermer                                          |
|----------------------------------------------------------------------------------------------------|-------------------------------------------------|
| Précontation                                                                                                    | Télécharger                                     |
| Chargez une présentation                                                                                                    | porte quel document Office                      |
| PDF puis cliquez                                                                                                    | résultats, Veuillez vous                        |
| assurer qu'une ju sentation est sélectionnée à l'aide du cercle à coch   Immons fault.pdf   Etapes Urge s PIX Certif Janvier.pdf | er sur la droite.<br>ZO<br>Bt à être chargé ZOM |
| 1                                                                                                    | Rendre la présentation                          |
| Faites glisser les fichiers ici pour les c                                                                                       | téléchargeable par les                          |
| ou parcourez pour trouver des fichiers                                                                                           | participants                                    |

# **5.2 OUTILS DE DESSIN PRÉSENTATION**

Vous pouvez dessiner sur votre présentation et faire participer les utilisateurs :

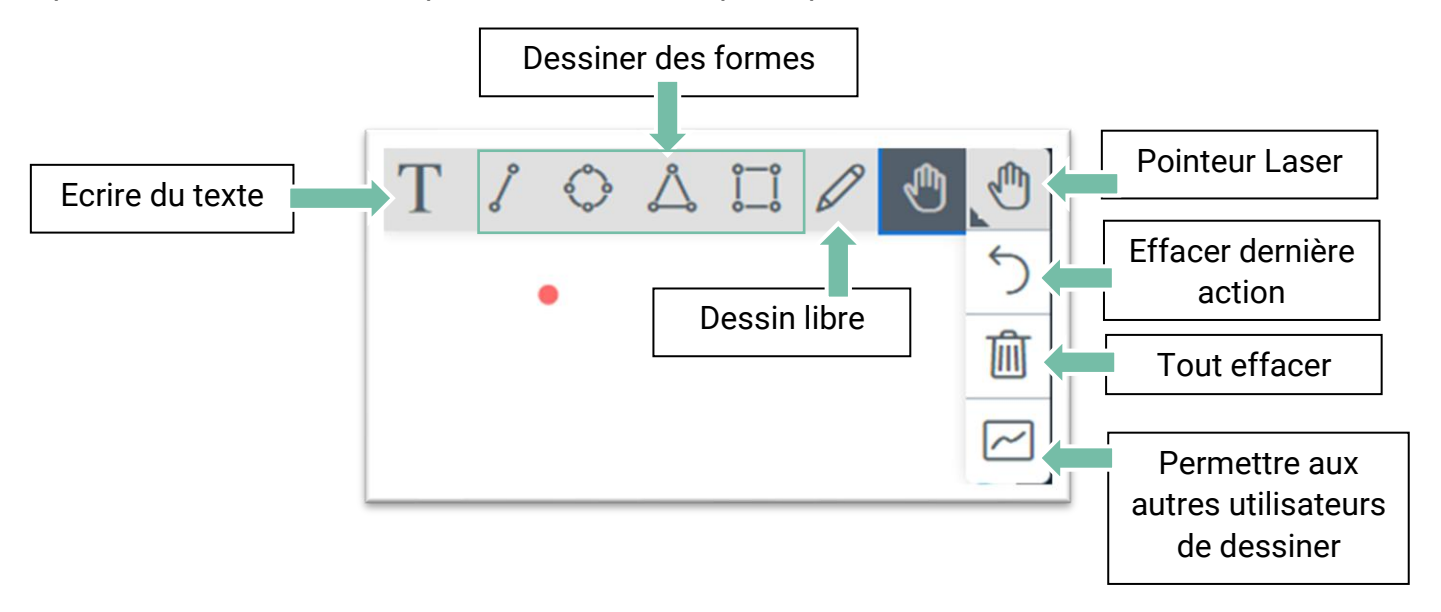

#### **5.3 FAIRE UN SONDAGE**

Vous pouvez envoyer un sondage à tous les participants, et obtenir les réponses en direct

| Débuter un sondage            | Selectionnez une option o<br>votre sondage.                                                     | II-dessous pour demarrer |  |
|-------------------------------|-------------------------------------------------------------------------------------------------|--------------------------|--|
| 🖵 Charger une                 | Oui / Non                                                                                       | Vrai / Faux              |  |
| présentation                  | A/B                                                                                             | A/B/C                    |  |
| Partager une vidéo<br>externe | A/B/C/D                                                                                         | A/B/C/D/E                |  |
|                               | Pour créer un sondage personnalisé, sélectionnez le<br>bouton ci-dessous et entrez vos options. |                          |  |
| +                             | Sondage personnalisé                                                                            |                          |  |

#### **5.4 PARTAGER UNE VIDÉO**

Il est possible de partager une vidéo provenant des plateformes de streaming supportées en cliquant sur « partager une vidéo externe »

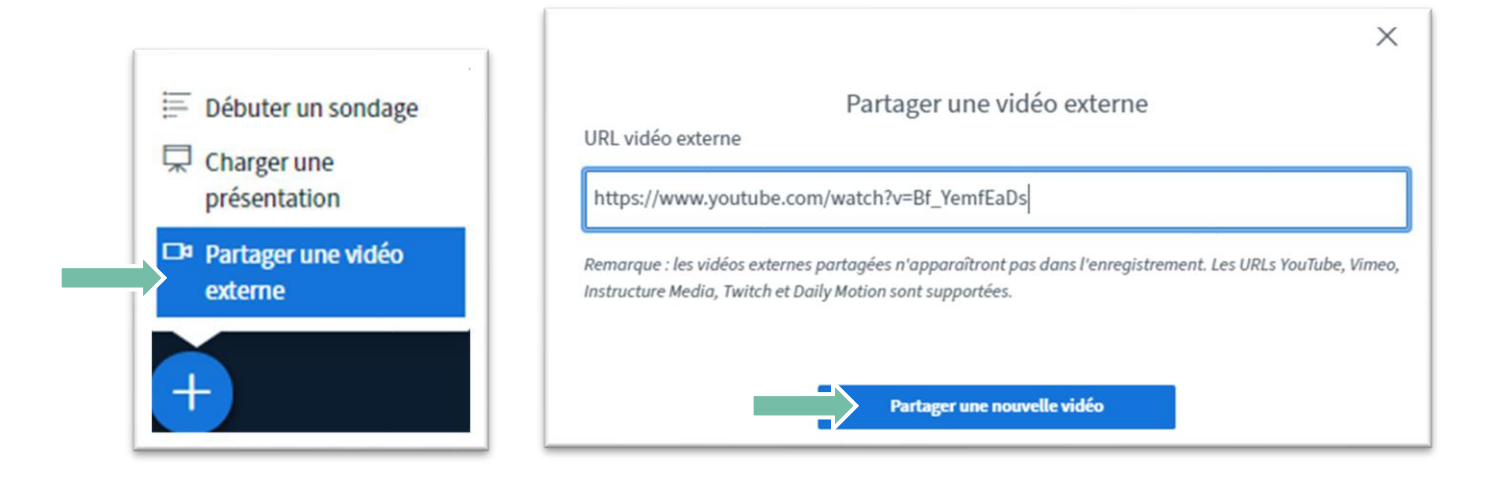

Vous pouvez contrôler la lecture et la pause de la vidéo qui sera suivi au rythme que vous voulez par votre audience.

#### **5.4 PARTAGER VOTRE ÉCRAN**

Vous avez la possibilité de partager soit l'intégralité de votre écran, soit une fenêtre dapplication, soit on onglet de votre navigateur :

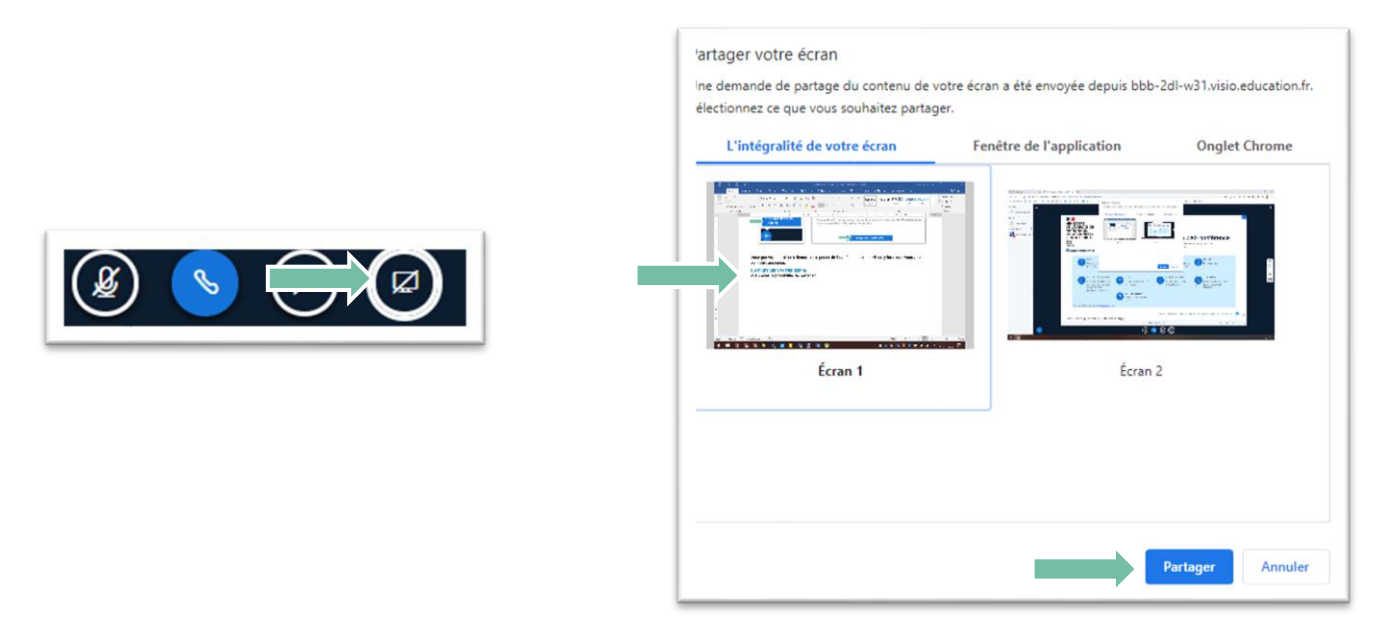

Vous pourrez désactiver en cliquant sur le même bouton

## **6 – CLORE UNE VISIO**

Il suffit pour cela de cliquer sur les 3 points en haut a droite et de choisir « Mettre fin à la réunion »

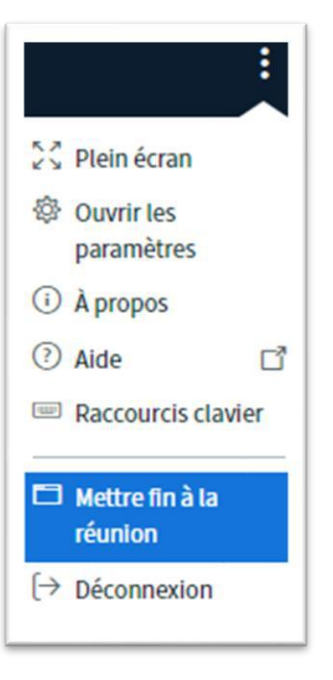

Les utilisateurs connectés seront déconnectés automatiquement.

Voilà vous êtes prêt pour animer une visio!